解决方案实践

# 天心天思数字化工厂解决方案实践

文档版本1.1发布日期2024-04-17

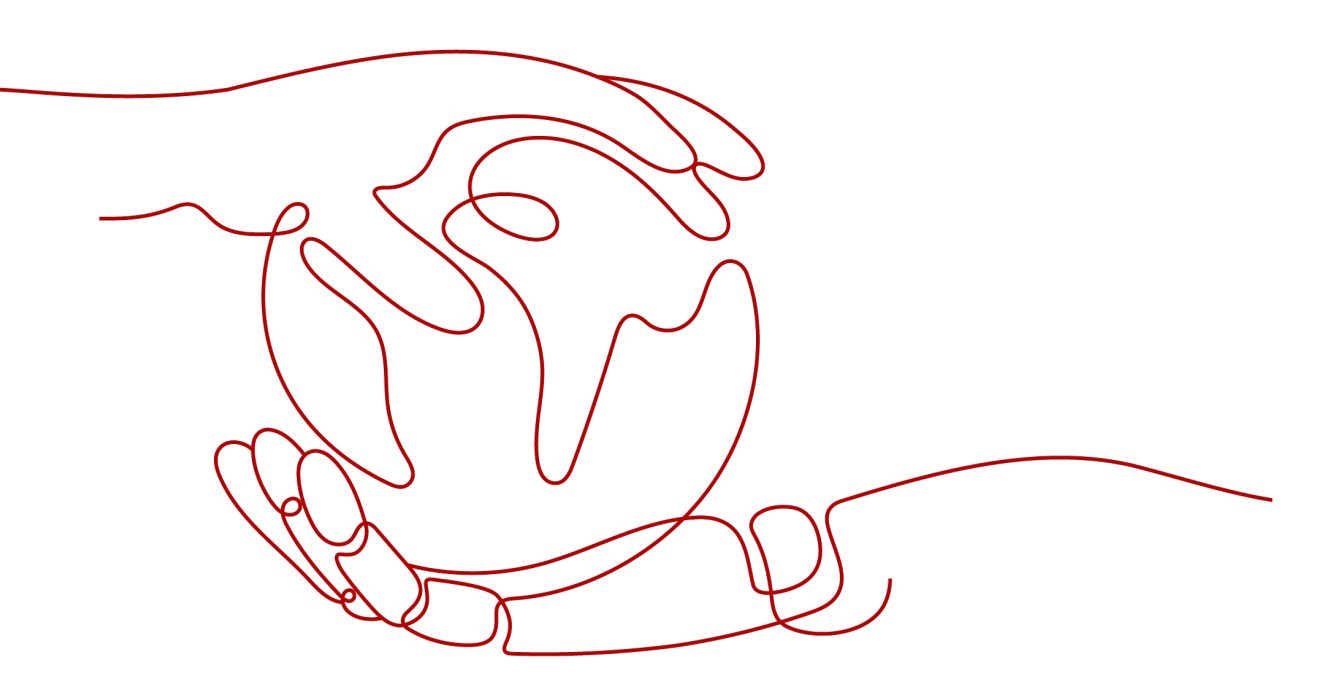

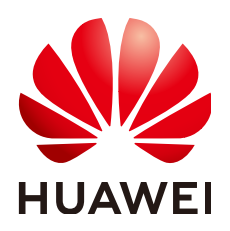

#### 版权所有 © 华为技术有限公司 2024。 保留一切权利。

非经本公司书面许可,任何单位和个人不得擅自摘抄、复制本文档内容的部分或全部,并不得以任何形式传播。

#### 商标声明

#### 注意

您购买的产品、服务或特性等应受华为公司商业合同和条款的约束,本文档中描述的全部或部分产品、服务或 特性可能不在您的购买或使用范围之内。除非合同另有约定,华为公司对本文档内容不做任何明示或暗示的声 明或保证。

由于产品版本升级或其他原因,本文档内容会不定期进行更新。除非另有约定,本文档仅作为使用指导,本文 档中的所有陈述、信息和建议不构成任何明示或暗示的担保。

# 安全声明

### 漏洞处理流程

华为公司对产品漏洞管理的规定以"漏洞处理流程"为准,该流程的详细内容请参见如下网址: https://www.huawei.com/cn/psirt/vul-response-process 如企业客户须获取漏洞信息,请参见如下网址: https://securitybulletin.huawei.com/enterprise/cn/security-advisory

| 1 方案概述                  | 1  |
|-------------------------|----|
| 2 资源和成本规划               | 3  |
| 3 实施步骤                  | 5  |
| 3.1 云服务资源准备             | 5  |
| 3.2 应用程序部署及配置说明         | 9  |
| 3.3 安装步骤                |    |
| 3.3.1 基本安装              |    |
| 3.3.2 JAVA 安装           | 13 |
| 3.3.3 Tomcat 安装         | 14 |
| 3.3.4 完成 JustDesign 的安装 |    |
| 3.4 服务器配置               | 19 |
| 3.4.1 进行数据库的设置或连接       | 19 |
| 3.4.2 最高权限的设置           | 22 |
| 3.4.3 设定合作伙伴的系统库        | 23 |
| 3.4.4 服务器部署项目           | 24 |
| 3.4.5 重启 Tomcat 服务      |    |
| 3.5 客户端登录               | 27 |
| 3.5.1 登录 JustDesign 系统  | 27 |
| 3.5.2 JustDesign 系统注册   | 29 |
| 4 修订记录                  | 32 |

目录

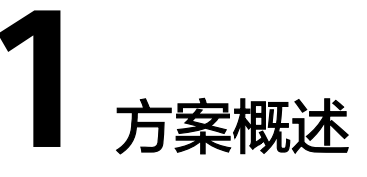

### 方案说明

- 通过对生产数据的采集分析,帮助管理者掌握车间生产状况,从而提高生产效率,实现降本增效。
- 2. 精细化生产车间的过程管控,掌握一手信息,打造智能化的生产车间。
- 管理者可以不离开办公室就能够掌握实时车间生产信息,通过可视化生产管理看板,随时查询生产车间的生产数据。
- 4. 传递现场的生产信息,统一思想。杜绝现场管理中的漏洞。
- 5. 绩效考核的公平化、透明化,激励先进、督促后进。
- 6. 保证生产现场作业秩序,提升和树立良好的企业形象。

### 应用场景

- 1. MES全程监控整个生产过程,针对发生的各种生产 扰动,实时调度。
- 实现生产过程防错防呆,提高生产效率,提高合格率,提升产品质量,降低成本,提升产品竞争力。
- 实时掌控生产进度,实现透明生产、协同生产,缩短生产周期,满足交货期,提升公司竞争力。
- 生产事件源头第一时间报警,实时推送(看板、移动终端、系统内等),及时响应,闭环处理;
- 5. 支持系统集成,数据共享。

### 方案优势和价值

- 基于华为云底座构建,数据安全保障,免运维,云服务即开即用,实现云端同步 升级,一键更新服务;
- 2. 具有Just Design平台优点,开放式数据库,功能扩展方便;
- 实时采集生产现场和产品质量数据,支持物流防错功能,批次追溯;实时看板, 资源/设备运作效率实时监控;
- 4. 数据集成度高,标准化API接口,与市场主流上游系统无缝对接;

### 方案架构

#### **图 1-1** 方案架构

|           |             |      |        | 电子电气企    | 业 / 汽配公 | 5亚/ 寧   | 电企业                 |           |           |        |  |
|-----------|-------------|------|--------|----------|---------|---------|---------------------|-----------|-----------|--------|--|
| 生产制造车间管理  |             | ן ר  | 内部协同   | 供应知      | 崔协同     | ] [     | 研发协同                | ן ר       | 仓储协同      |        |  |
| M         | ES          |      | ERP    | SC       | CM      |         | PLM                 |           | W         | NS     |  |
| 监控中心      | 安灯管理        |      | 采购     | 采购合同     | 对账管理    |         | 基础功能                |           | 条码仓储管理    | 条码装拆箱  |  |
| 工艺管理      | 绩效管理        |      | 库存     | 供应协同     |         |         | 文档管理                |           | 进货条码管理    | 条码QC管理 |  |
| H-1012LBH | 10.47 00100 | ട    | 销售     | 商机管理     |         | S       | 2012 2012 0015 2010 | ട         | 销货条码管理    | 条码仓储管理 |  |
| 王广印初      | 反图言理        |      | 物料资源规划 | 源规划 客户管理 |         |         | 安史言理                |           | 库存条码管理    | 储位管理   |  |
| 生产执行      |             |      | 款项收付   | 合同管理     |         |         | 产品工艺管理              |           | 生产缴库条码    |        |  |
| 检验执行      |             | 商品交收 | 报价管理   |          |         | CAD集成平台 |                     | 生产领料      |           |        |  |
|           | 业务中台        |      |        |          |         | 数据中台    |                     |           | 技术研发中台    |        |  |
|           |             |      |        |          | 技术即服    | 务       |                     |           |           |        |  |
| ź         | 分布式缓存       |      |        | PDS      |         | ASM     |                     |           | 设备管理IoTDM |        |  |
|           |             |      | RUS    |          |         | COE     |                     |           | loT数据IoTA |        |  |
|           | APIMIX      |      |        |          | CCE     |         |                     | 设备接入IoTDA |           |        |  |
| 应用中间件     |             |      | 2      | 《据库      |         | 容器      |                     |           | IoT       |        |  |
|           |             |      |        | 基础设      | 能即服务    | (华为ž    | <del>.</del> )      |           |           |        |  |
|           | 计算 存储       |      |        |          | 网络安全    |         |                     |           | <b>≙</b>  |        |  |

### 部署架构

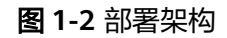

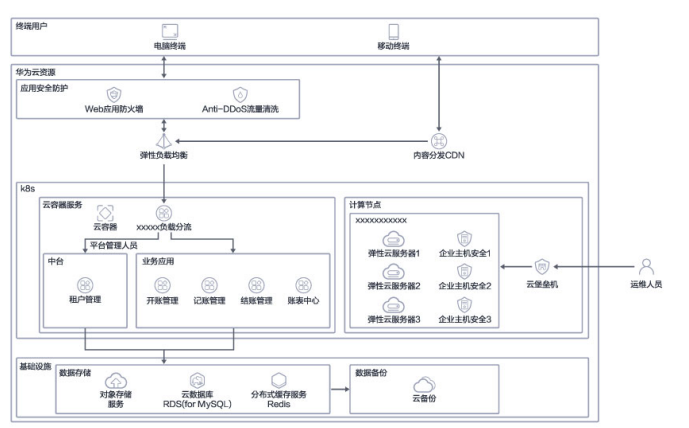

# **2** 资源和成本规划

#### 表 2-1 资源和成本规划内容说明

| 系统注册用户数  | 华为云配置详情                                             |
|----------|-----------------------------------------------------|
| 1-30个用户  | 【应用服务器】x86计算   通用计算增强型   c6s.xlarge.2   4核  <br>8GB |
|          | 【镜像】Ubuntu   Ubuntu 18.04 server 64bit(40GB)        |
|          | 【系统盘】高IO   40GB                                     |
|          | 【 硬盘 】 超高IO 100G                                    |
|          | 【带宽】 IP1个,带宽5M, 包年/包月                               |
|          | 【数据库】RDS for MySQL 5.7  主备 4核 8GB 硬盘 超高IO<br>500GB  |
| 31-200用户 | 云容器引挚                                               |
|          | 集群规格:混合集群 50节点                                      |
|          | 【应用服务器】CCE节点3台                                      |
|          | x86计算   通用计算增强型   c6s.2xlarge.2   8核   16GB         |
|          | 【镜像】Ubuntu   Ubuntu 18.04 server 64bit(40GB)        |
|          | 【系统盘】高IO   40GB                                     |
|          | 【 硬盘 】 超高IO 100G                                    |
|          | 【带宽】 IP1个,带宽10M, 包年/包月                              |
|          | 【数据库】RDS for MySQL 5.7  主备 4核 16GB 硬盘 超高IO 1T       |
|          | 【弹性负载均衡】独享型   公网   10M                              |
|          | Anti-DDoS流量清洗                                       |
|          | 原生基础防护                                              |
|          | 云堡垒机                                                |
|          | 性能规格: 50资产标准版                                       |

| 系统注册用户数 | 华为云配置详情                                                                                                    |
|---------|----------------------------------------------------------------------------------------------------|
|         | 企业主机安全<br>规格: 企业版                                                                                                    |
|         | 云备份CBR<br>规格:云服务器备份,存储容量:1T                                                                                                    |
|         | Web应用防火墙<br>规格: 入门版                                                                                                    |
| 200用户以上 | 云容器引挚<br>集群规格:混合集群 50节点                                                                                                    |
|         | 【应用服务器】CCE节点3台<br>x86计算   通用计算增强型   c6.2xlarge.2   8核   16GB<br>【镜像】Ubuntu   Ubuntu 18.04 server 64bit(40GB)<br>【系统盘】超高IO   40GB<br>【硬盘】 超高IO 100G |
|         | 【带宽】 IP1个,带宽20M, 包年/包月                                                                                                    |
|         | 【数据库】RDS for MySQL 5.7  主备 8核 16GB 硬盘 超高IO 1T                                                                                                    |
|         | 【弹性负载均衡】独享型   公网   20M                                                                                                    |
|         | Anti-DDoS流量清洗<br>原生基础防护                                                                                                    |
|         | 云堡垒机<br>性能规格: 50资产标准版                                                                                                    |
|         | 企业主机安全<br>规格: 企业版                                                                                                    |
|         | 云备份CBR<br>规格:云服务器备份,存储容量:1T                                                                                                    |
|         | Web应用防火墙<br>规格: 入门版                                                                                                    |

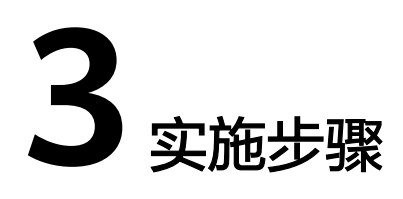

- 3.1 云服务资源准备
- 3.2 应用程序部署及配置说明
- 3.3 安装步骤
- 3.4 服务器配置
- 3.5 客户端登录

# 3.1 云服务资源准备

### VPC&子网&安全组

虚拟私有云(Virtual Private Cloud,简称VPC),为云服务器、云容器、云数据库等 资源构建隔离的、用户自主配置和管理的虚拟网络环境,提升用户云上资源的安全 性,简化用户的网络部署。

- 1. 登录华为云,进入网络控制台
- 2. 在左侧菜单栏选择"虚拟私有云",单击"创建虚拟私有云"
  - 自定义VPC名称,如vpc-alarm-platform(记住自己创建的VPC名称,后面需要用到)
  - 自定义VPC网段,如172.16.0.0/16(即VPC的地址范围,VPC内的子网地址必须在VPC的地址范围内)
  - 自定义子网名称,如subnet-alarm-platform,选择子网所在可用区为可用区 1
  - 自定义子网网段,如172.16.0.0/24,注意子网网段需要在VPC的地址范围 内,并且后续资源尽量在同一子网。

#### 图 3-1 创建虚拟私有云

| 基本信息        |                                                                         |
|-------------|-------------------------------------------------------------------------|
| 区城          | ♥ 华东-上海                                                                 |
|             | 不同区域的资源之间内网不互通,请选择举近您客户的区域,可以降低网络时延、提高访问速度                              |
| 名称          | vpc-alarm-platform                                                      |
| IPv4网段      | 172 · 16 · 0 · 0 / 16 ·                                                 |
|             | 建议使用网段: 10.0.0.0/8-24 (选择) 172.16.0.0/12-24 (选择) 192.168.0.0/16-24 (选择) |
| 李永和四 -      | 行業   供送                                                                 |
| IPO-ACTIVAL | anar I taort                                                            |
| 默认子网        |                                                                         |
| 可用区         | 可用区1 • ⑦                                                                |
| 4.75        |                                                                         |
| 名称          | subnet-alarm-platform                                                   |
| 子网IPv4网段    | 172 · 16 · 0 · 0 / 24 • ⑦ 可用P数: 251                                     |
|             | 子网创建完成后,子网网段无法修改                                                        |
| 子网IPv6网段    | □ 开启IPv6 ⑦                                                              |
| 关联路由表       | 默认 ⑦                                                                    |

- 3. 其他配置项默认即可。单击"立即创建",完成VPC的创建。可单击查看创建好的VPC详情。
- 在网络控制台左侧菜单栏选择"访问控制 > 安全组",单击"创建安全组",名 称自定义,如:sg-alarm-platform(这个安全组是为了后续给RDS等服务使用)
- 5. 单击确定,完成安全组的创建 6. 单击进入步骤5创建的安全组,配置入方向规则:开放3306、80、443、3389、22等端口。

#### 弹性云服务器 ECS

创建ECS实例:命名ecs-beijing,规格选择c6.4xlarge.4,操作系统8.2 64bit。

#### 图 3-2 创建 ECS 实例 1

| U MARINE | (5) houses (3) universe (4) any reset                                                                                                    |
|----------|----------------------------------------------------------------------------------------------------|
| 216      | • 042-2275     • 0 087234 (2 90-2-2874 - 1 (2 86-987 - 1 92-275) 94-74 (98-287 -<br>7402082389-32-90-487748, WASSEMBERSHEMMON, NA-PANHK, BITONER, CHARGES ()                                                                                             |
| 计费模式     | annan saita anna S                                                                                                    |
| 可用区      | (5)(0,1)     (1,1)(0,1)     (1,1)(0,1)     (1,1)(0,1)     (1,1)(0,1)     (1,1)(0,1)     (1,1)(0,1)     (1,1)(0,1)     (1,1)(0,1)     (1,1)(0,1)     (1,1)(0,1)     (1,1)(0,1)     (1,1)(0,1)     (1,1)(0,1)     (1,1)(0,1)     (1,1)(0,1)     (1,1)(0,1) |
| 实现的选     | 2083年2045 业务将要查型                                                                                                    |
| CPUIRIN  | NSR1 # 15881 # (7)                                                                                                    |
| 9093     | - 第四年後7月 ・ VPUS - 第四日にCPUI- ・ 月初 - 第四日前の日本 Q □ 時間市場の日本                                                                                                    |
|          | 通用計畫帶現型 透明计量型 內存依代型 超大均存型 磁盘帶接型 起型心型 GPU加速型 Allo重型 透明入了型 ③                                                                                                    |
|          | 全語 d' dis di Cine 税益税款 ^                                                                                                    |

系统盘 通用SSD 500GB,绑定创建的VPC和安全组,立即购买EIP(按流量计费,带宽 10M)。

#### 图 3-3 创建 ECS 实例 2

| 20        | 5           | c7                 | c6s                          | <b>0</b> 5                   | c3ne                 | の起税的へ                         |                                                                                                    |              |                 |              |  |
|-----------|-------------|--------------------|------------------------------|------------------------------|----------------------|-------------------------------|----------------------------------------------------------------------------------------------------|--------------|-----------------|--------------|--|
| 特性<br>15円 | C6周期<br>中大型 | 8.第二代共和<br>3月34日大雪 | 1510 2380 73<br>5570 2380 73 | 178853888, #<br>183981005608 | 国县本代化,1<br>11日外期/企业应 | +詳社成第25時度,配約250<br>用4容易的限力的影响 | CREARING, MARKING, MARKING, MARKING, MARKING, MARKING, MARKING, MARKING, MARKING, MARKING, MARKING, MARKING, MA | 发物能力。        |                 |              |  |
|           | 現略名         | ifi                |                              | VCPUs                        | 48                   | PHF JII                       | CPU 1⊞                                                                                                    | 基准/最大型座 ⑦ 1  | NAMAGASAR () 11 | 网络香水谷 ③ 10   |  |
|           | c6.4x3      | arge 2             |                              | 16vCPU                       | ls                   | 32GIB                         | Intel Copper Lake 3.0GHz /                                                                                      |              | 28075PPS        | ¥1,523.60/月  |  |
| ۲         | c6.4xti     | arge.4             |                              | 16vCPU                       | 15                   | 64GIB                         | Intel Copper Lake 3.0GHz /                                                                                      |              | 280万PPS         | ¥1,999.30/月  |  |
|           | c6.6x3      | arge.2             |                              | 24vCPU                       | n                    | 48G/B                         | Intel Copper Lake 3.0GHz /                                                                                      |              | 400万PPS         | ¥2,285.40/月  |  |
|           | c6.6xk      | arge.4             |                              | 24vCPU                       | ls                   | 96GiB                         | Intel Copper Lake 3.0GHz /                                                                                      | 14/25 Gbit/s | 40075PPS        | ¥2,999.00/7] |  |
|           | c6.8x4      | arge.2             |                              | S2VCPU                       | 15                   | 64GIB                         | Intel Copper Lake 3.0GHz /                                                                                      |              | 55075PPS        | ¥3,047.30/月  |  |
|           | c6.8x3      | arge.4             |                              | 32VCPU                       | n                    | 128G(8                        | Intel Copper Lake 3.0GHz /                                                                                      |              | 550/5PPS        | ¥3,996.70/月  |  |
|           |             |                    |                              | 10.000                       |                      |                               | Intel Oceanor Later & COLIN (                                                                                   | 07.105.0000  | TRATINGS        | 14 530 50 8  |  |

#### 3 实施步骤

### 云数据库 RDS for MySQL

云数据库是稳定可靠、可弹性伸缩的云数据库服务。通过云数据库能 够在几分钟内完成数据库部署。登录华为云RDS管理控制台。

1. 登录华为云RDS管理控制台。

实例名称: rds-Mysql

VPC: vpc-alarm-platform

子网: subnet-alarm-platform -

安全组: sg-alarm-platform

数据库引擎: Mysql

数据库版本:13

可用区:可用区2

性能规格: 4核8GB

存储空间: 500GB

数据库端口: 3306

其他配置按默认即可

#### 图 3-4 RDS 管理控制台 1

| 实例名称  | rds-9756       |               | 0                  |                   |                      |                    |
|-------|----------------|---------------|--------------------|-------------------|----------------------|--------------------|
|       | 购买多个数据库时,      | 名称自动按序增加4位数字》 | 后缀。例如输入instance,   | 从instance-0001开始省 | 3名;若已有instance-0010, | 从instance-0011开始命名 |
| 数据库引擎 | MySQL          | PostgreSQL    | Microsoft SQL Serv | rer (?)           |                      |                    |
| 数据库版本 | 13             | 12            | 11                 | 10                | 9.6                  | 9.5                |
| 实例类型  | 主备             | 单机            | 0                  |                   |                      |                    |
|       | 一主一备的经典高可      | 「用架构。适用于大中型企业 | 的生产数据库,覆盖互联        | 网、物联网、零售电商。       | 物流、游戏等行业应用。          |                    |
| 存储类型  | SSD云盘          | 极速型SSD        | ?                  |                   |                      |                    |
| 主可用区  | 可用区—           | 可用区二          | 可用区三               | 可用区七              | ?                    |                    |
| 备可用区  | 可用区一           | 可用区二          | 可用区三               | 可用区七              |                      |                    |
|       | 主备选择不同可用₽      | 3,可以具备跨可用区故障容 | 灾的能力。              |                   |                      |                    |
| 时区    | (UTC+08:00) 北方 | ₹,重庆,香港,乌 ▼   |                    |                   |                      |                    |
|       |                |               |                    |                   |                      |                    |

#### 图 3-5 RDS 管理控制台 2

| 性能规格      | 通用型               | 独享型             | 0              |         |       |           |
|-----------|-------------------|-----------------|----------------|---------|-------|-----------|
|           | CPU/内存            |                 |                | 建议连接数   | IPv6  |           |
|           | O 2 vCPUs   4 GB  |                 |                | 1,500   | 不支持   |           |
|           | 2 vCPUs   8 GB    |                 |                | 2,500   | 不支持   |           |
|           | 4 vCPUs   8 GB    |                 |                | 2,500   | 不支持   |           |
|           | 0 4 vCPUs   16 GB |                 |                | 5,000   | 不支持   |           |
|           | O 8 vCPUs   16 GB |                 |                | 5,000   | 不支持   |           |
|           | O 8 vCPUs   32 GB |                 |                | 10,000  | 不支持   |           |
|           | 当前选择实例 通用型   4 v  | CPUs   8 GB, 建议 | 连接数: 2500      |         |       |           |
|           | 500 GB            |                 |                |         |       |           |
| 存储空间 (GB) | 40                | 830             | 1,620          | 2,410   | 4,000 | - 500 + ? |
|           | 关系型数据库给您提供相同大     | 小的备份存储空间        | ),超出部分按照OBS计费获 | 见则收取费用。 |       |           |

- 2. 完成MySQL创建;
- 3. 针对创建成功的rds-mysql,单击"登录"

图 3-6 RDS 管理控制台 2

| 云数据库 ⑦                                                   |       |                      |              |    |      |                |      |                          |      |
|----------------------------------------------------------|-------|----------------------|--------------|----|------|----------------|------|--------------------------|------|
| ⓓ 试验您参加云数或库RDS使用体验调研, 您宝贵的意见和建议是我们持续把                    | 制产品体验 | 的源动力,感谢您的参与          | 1            |    |      |                |      |                          |      |
| 续要 退订 特包問題 里島                                            |       |                      |              |    |      | 全部引擎           |      | <ul> <li>实例名称</li> </ul> | ×    |
| _ 实例名称/ID JΞ                                             | 实例备注  | 実例类型 ⑦ ↓Ξ            | 数据库引擎版本      | 1≣ | 运行状态 | 计费模式           | 内网地址 | 操作                       |      |
| rds-mysql           5fc32e7417eb4f17b8e65b84df9dcf99in01 |       | 单机<br>2 vCPUs   4 GB | MySQL 5.7.32 |    | 🕘 正常 | 按需计费<br>2021/0 | 1 🗇  | 登录 查看监控指标                | 更多 🕶 |

4. 输入密码,成功登录

#### 弹性公网 IP EIP

弹性公网IP(Elastic IP)提供独立的公网IP资源,包括公网IP地址与公网出口带宽服务。

可以与弹性云服务器、裸金属服务器、虚拟IP、弹性负载均衡、NAT网关等资源灵活 地绑定及解绑,提供访问公网和被公网访问能力。

拥有多种灵活的计费方式,满足不同业务场景诉求 。 登录华为云管理控制台完成购 买 。

#### 图 3-7 EIP 购买

| 弹性公网IP         |          |          |          |         |             |
|----------------|----------|----------|----------|---------|-------------|
| 区域             | 华北-北京四   | 华北-乌兰蔡布一 | 华东-上海一   | 华南-广州   | \$          |
|                | 中国-香港    | 亚太-新加坡   | 亚太-雅加达   | 亚太-曼谷   | 拉納          |
|                | 拉美·墨西哥城一 | 拉美國西哥城二  | 非洲-约翰内斯堡 | 土耳其·伊斯坦 | 布尔          |
|                | 欧洲-都柏林   |          |          |         |             |
| 可用区            | 通用可用区    |          |          |         |             |
| 计费模式           | 包年包月     | 按需计费     |          |         |             |
|                |          |          |          |         |             |
| 产品类型           | 独享       | 共享       | 共享流量包    |         |             |
|                |          |          |          |         |             |
| 规格             | 全动态BGP   | 静态BGP    |          |         |             |
| 计费方式           | 按带宽计费    |          |          |         |             |
| 带宽             | - 10 +   | Mbit/s   |          |         |             |
| IP购买数量         | - 1 +    | <b>^</b> |          |         |             |
|                | 带宽购买数量:1 |          |          |         |             |
| an Wind IV     | 100      |          |          |         | <b>_ 66</b> |
| ALKANK         | 1179 2   | 5 4 5    | 0 /      | 0 9 1   | 4           |
| 温馨提示:          |          |          |          |         |             |
| 配靈應用 ¥515.00 。 | 整用明细     |          |          |         |             |

#### 云硬盘 EVS

云硬盘(Elastic Volume Service)是一种为ECS、BMS等计算服务提供持久性块存储的服务。

通过数据冗余和缓存加速等多项技术,提供高可用性和持久性,以及稳定的低时延性 能。

您可以对云硬盘做格式化、创建文件系统等操作,并对数据做持久化存储。 登录华为 云华为云管理控制台购买EVS,并挂载至ECS主机。

#### 图 3-8 EVS 配置

| 计费模式     | 包年/包月 按案计器                                                  |
|----------|-------------------------------------------------------------|
|          | 包年包月是预付费樵式,按订单的购买周期计费,适用于可预估资源使用周期的场景,价格比按需计费模式更优惠。         |
| 区域       | ♥ 华北北原型<br>▼<br>不同区域的资源之间内网不互通、请选择報近信客户的区域、可以降低网络时延、提高访问速度。 |
| 可用区 ⑦    | 可用区1 可用区2 (14) 可用区3 (2) 可用区7 (13)                           |
|          | 当前可用区内无云般务器。磁盘只能挂载到同一可用区的云服务器内,创建后不支持更换可用区,请遵慎选择。           |
|          |                                                             |
| 数据源 (可选) | 远择数据源 ▼                                                     |
| 磁盘规格     | ₩10 • () (- 1,000 + )GB ()                                  |
| 当前已选     | 牆IO   1000GB                                                |
| 云备份      | 使用云备份服务,蒸购买备份存储库,存储库是存放磁盘产生的备份副本的容器。                        |
|          | 皆不购买 使用已有 现在购买 ⑦                                            |
| 更多 ~     | 共享曲   SCSI   加密   标签                                        |

### 云备份 CBR

云备份(Cloud Backup and Recovery)为云内的云服务器、云硬盘、SFS Turbo、云上及本地文件目录,VMware虚拟化环境,提供简单易用的备份服务。

针对病毒入侵、人为误删除、软硬件故障等场景,可将数据恢复到任意备份点。 通过控制台完成购买,并关联至ECS主机。

#### 图 3-9 CBR 配置

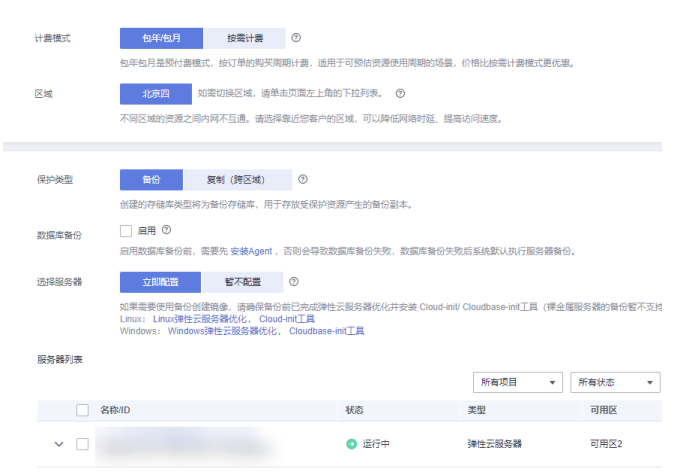

# 3.2 应用程序部署及配置说明

#### 配置要求:

#### 服务器硬件配置要求

- 应用于单机开发时以安全稳定和效率为主要考虑因素,建议采用以下配置或更高:
  - a. CPU (中央处理器): P4以上等级;
  - b. RAM (内存): 至少512MB及以上, 建议配置1GB;

- c. HD(硬盘):硬盘空间至少要大于20G或更大。
- 应用于网络开发时应考虑使用专业服务器,以安全稳定和效率为主要考虑因素, 建议采用以下配置或更高:
  - a. CPU (中央处理器): P4及以上等级;
  - b. RAM (内存):至少1GB及以上,建议配置2GB,并可随着需求扩充;
  - c. HD(硬盘):硬盘空间至少要大于20G或更大,建议使用SISC硬盘为主,构 建Mirror(磁盘镜像)或RAID5的磁盘阵列;
  - d. Backup(备份系统):配置单独可移动硬盘或磁带备份系统。
- 应用于大型客户应用时(用户数超过50以上)必须使用专业服务器,以安全稳定 和效率为主要考虑因素,同时还要考虑后期随使用用户的增加而随时对服务器进 行扩充,建议采用以下配置或更高:
  - a. CPU(中央处理器): 支持双核或更多的CPU, 建议最少为双核配置;
  - b. RAM(内存):至少2GB及以上,建议配置4GB,并可随着需求扩充;
  - c. HD(硬盘):硬盘空间至少要大于20G或更大,建议使用SCSI硬盘为主,构 建Mirror(磁盘镜像)或RAID5的磁盘阵列;
  - d. Backup(备份系统):建议采用双机热备方式,配备磁盘阵列柜,以保证系统的实时在线处理。

#### 服务器软件配置要求

鉴于Windows操作系统的普遍性,本项目只介绍在Windows下的安装,如果要在其它 操作系统中安装,请参阅相关资料。

- 1. 单机安装时,系统支持Windows 2000或Windows XP以上版本,并按要求安装相关补丁。
- 2. 网络安装时,服务器操作系统建议使用Windows 2000及以上服务器版本。
- 数据库支持SQL Server2000(SP4)、SQL Server2005(SP2)、SQL Server2008,数据库安装时要注意不同的操作系统需要不同的SQL版本进行对 应。

#### 客户端硬件配置要求

客户端采用当前主流的配置即可,建议采用以下配置或更高。

- 1. CPU (中央处理器): P4以上等级;
- 2. RAM (内存): 至少512MB及以上, 建议配置1GB;
- 3. HD(硬盘):硬盘空间至少要大于20G或更大。

### 3.3 安装步骤

### 3.3.1 基本安装

单击JDsetup.exe安装程序,跟随系统提示按步骤进行安装,如下图<mark>图1、图2、图3、</mark> 图4、图5、图6所示。

#### **图 3-10** 选择显示语言

| 选择安装程序的语言                     | 2 |
|-------------------------------|---|
| 从以下选项中选择此安装程序的语言。<br>中文(简体) ▼ |   |
| 确定取消                          |   |

系统支持3种语言:简体中文、繁体中文和英文。

图 3-11 启动安装向导

| InstallShield Wizard                                   |            |
|--------------------------------------------------------|------------|
| JustDesign 安装程序正在准备 InstallShield<br>引导您完成剩余的安装过程.请稍候. | Wizard, 它将 |
| 正在解压缩: JustDesign.msi                                  |            |
|                                                        | 取消         |
|                                                        |            |
|                                                        |            |

#### **图 3-12** 开始安装

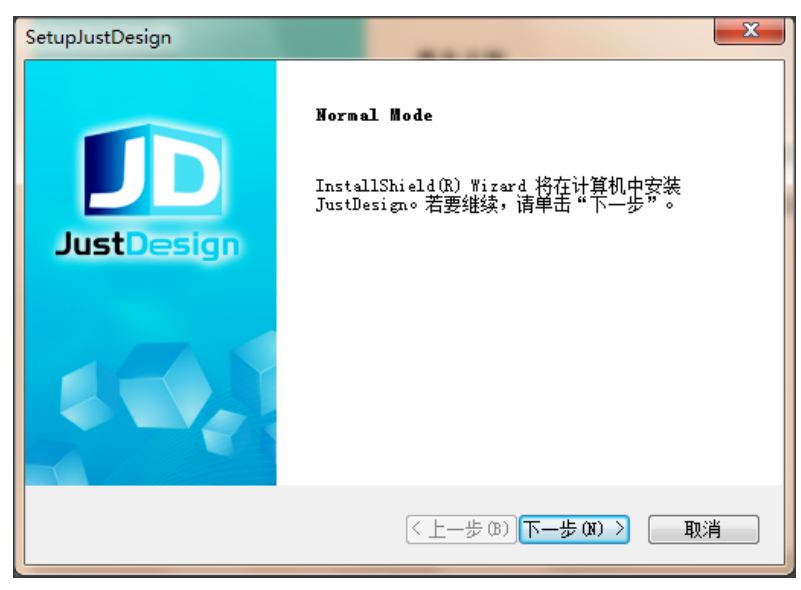

单击下一步,到输入客户信息界面,用户名默认为主机名,公司名称为空,用户可以 自己设置。

#### **图 3-13** 输入客户信息

| SetupJustDesign        |   |
|------------------------|---|
| 客户信息<br>輸入您的信息。        | 0 |
| 请输入您的名字和所在公司的名称。       |   |
| 用户名(0):                |   |
| TEST                   |   |
| 公司名称 (C):              |   |
| sunlike                |   |
|                        |   |
|                        |   |
| InstallShield          |   |
| < 上一步 (B) 下一步 (C) > 取消 | ) |

#### **图 3-14** 选择安装路径

| SetupJustDesign                                    |
|----------------------------------------------------|
| Please select the directory where Sunlike to be    |
| 安装程序将在以下文件夹中安装 JustDesign。                         |
| 要安装到此文件夹,请单击"下一步"。要安装到其它文件夹,请单击"浏览",<br>然后选择其它文件夹。 |
| 目的地文件夹                                             |
| C:\Program Files (x86)\JustDesign\ 浏览(R)           |
| InstallShield                                      |
| < 上一步 (B) 下一步 (D) > 取消                             |

要修改安装路径,就单击浏览自行设置安装位置,选完单击下一步。

#### **图 3-15** 选择安装类型

| SetupJustDesign |                        | x |
|-----------------|------------------------|---|
| Setup Type      |                        | P |
| Please Choice   |                        |   |
| V Server        |                        |   |
| Client          |                        |   |
|                 |                        |   |
|                 |                        |   |
|                 |                        |   |
|                 |                        |   |
| Instalishield   | < 上一步 (B) 下一步 (M) > 取》 | 肖 |

上图中,选择安装的类型,系统默认全选。如果本机是服务器可以只选择Server,本 机是客户端可以只选择Client。选择完单击下一步则会开始判断本机是否安装了jre和 tomcat,如果没有,则开始安装。

### 3.3.2 JAVA 安装

进入JAVA的安装,选择"接受"选项,如图1所示,jre插件默认安装。

(如果想要查看或更改jre默认路径和安装内容,可以勾选左下角的显示高级选项面板 复选框。)其它步骤如<mark>图2、图</mark>3所示。

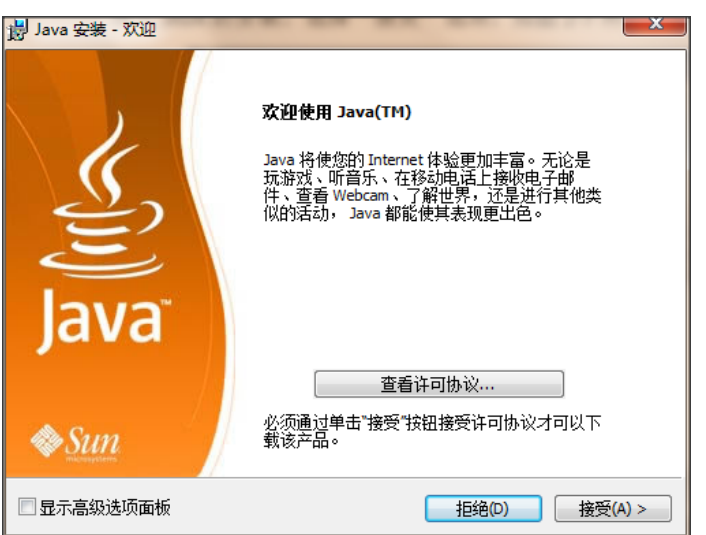

图 3-16 JAVA 安装

#### 图 3-17 JAVA 安装进度

| 岁 Java 安装                                                                   | - 进度                                                                                 | 1.4                                                                                                    |                                                             |                                                 |                                               |                                            |                                    | X          |
|-----------------------------------------------------------------------------|--------------------------------------------------------------------------------------|----------------------------------------------------------------------------------------------------|-------------------------------------------------------------|-------------------------------------------------|-----------------------------------------------|--------------------------------------------|------------------------------------|------------|
| <b>正在安装 J</b><br>这可能会花                                                      | <b>ava</b><br>费几分钟                                                                   | 时间                                                                                                    |                                                             |                                                 |                                               |                                            |                                    | SUN.       |
| 状态:                                                                         | 正在应用                                                                                 | 月 Java 修                                                                                                    | 补程序                                                         |                                                 |                                               |                                            |                                    |            |
| <b>现在,</b><br>兼容的<br>- 一组取、<br>- 生取、<br>- 使用取、<br>- 使用取、<br>- 内置的<br>Witter | 次可<br>約功<br>能編<br>9<br>4<br>4<br>4<br>4<br>4<br>4<br>4<br>4<br>4<br>4<br>4<br>4<br>4 | 以免费<br>全面的<br>集成在一起<br>F Microsc<br>F Microsc<br>F Microcc<br>F Microsc<br>F Microsc | 拥有一<br>办公套<br>的字处理。<br>oft Office ;<br>tris、Wind<br>式 (Open | ・个与!<br>件<br>电子表格<br>文件<br>dows、Lin<br>Document | Micros<br>、演示文稿<br>ux 和 Mac<br>い 作为默认<br>Math | oft Offi<br>、绘图和数据<br>操作系统<br>文件格式<br>Oper | ce<br><sup>屠库应用程序</sup><br>nOffice | ¥<br>t.org |
|                                                                             |                                                                                      |                                                                                                    |                                                             |                                                 |                                               |                                            |                                    |            |

#### 图 3-18 JAVA 安装完成

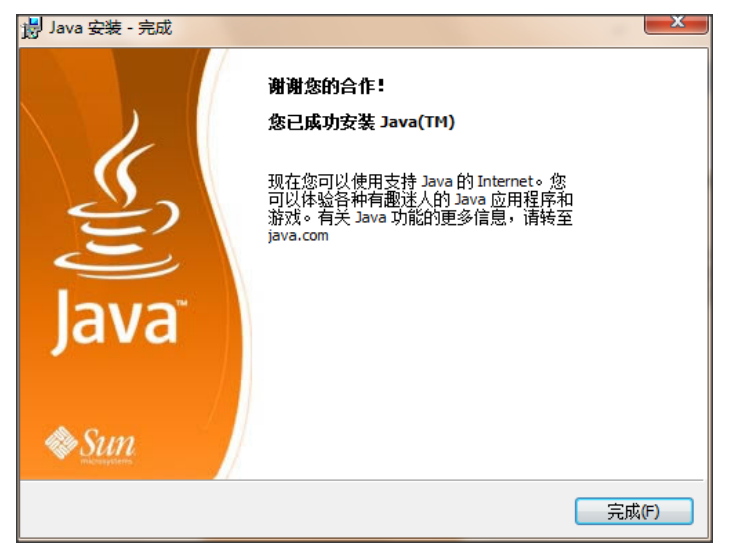

如果本机已经安装JRE,则系统会自动跳过这一步骤,直接进入Tomcat安装。

# 3.3.3 Tomcat 安装

进入Tomcat的安装。如同JAVA的安装一样,如果本机已经装有Tomcat,系统也会直接跳过这一步骤,进入下一个环节。如<mark>图</mark>1到<mark>图</mark>8所示。

#### 图 3-19 Tomcat 安装向导

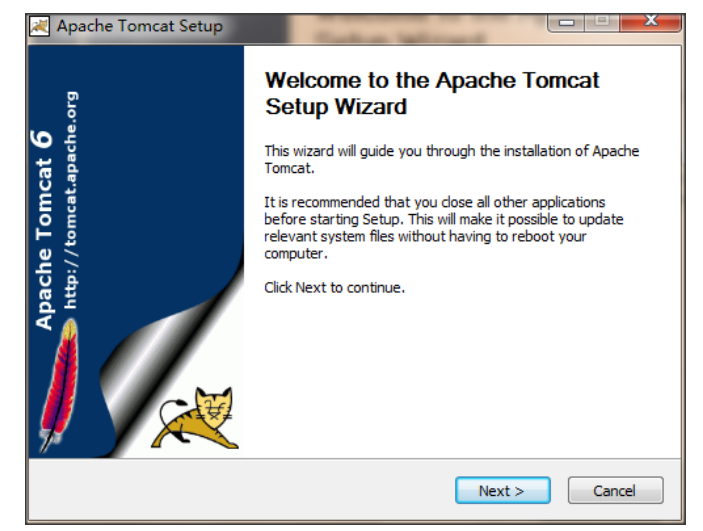

选择Next,进入如下图中,选择"I Agree"选项。

#### 图 3-20 Tomcat 安装协议

| Apache Tomcat Setup                                                                                                    | x |
|----------------------------------------------------------------------------------------------------|---|
| License Agreement Please review the license terms before installing Apache Tomcat.                                                           |   |
| Press Page Down to see the rest of the agreement.                                                                                            |   |
| Apache License Version 2.0, January 2004 <u>http://www.apache.org/licenses/</u>                                                              |   |
| TERMS AND CONDITIONS FOR USE, REPRODUCTION, AND DISTRIBUTION                                                                                 |   |
| 1. Definitions.                                                                                                    |   |
| License 'shall mean the terms and conditions for use, reproduction,<br>and distribution as defined by Sections 1 through 9 of this document. |   |
| If you accept the terms of the agreement, click I Agree to continue. You must accept the<br>agreement to install Apache Tomcat.              |   |
| Nullsoft Install System v2.22                                                                                                    |   |
| < Back I Agree Cancel                                                                                                    |   |

#### 图 3-21 选择安装组件

| 💐 Apache Tomcat Setup                                                            |                                  |                                                                                   |  |  |
|----------------------------------------------------------------------------------|----------------------------------|-----------------------------------------------------------------------------------|--|--|
| Choose Components<br>Choose which features of Apache Tomcat you want to install. |                                  |                                                                                   |  |  |
| Check the components you wan install. Click Next to continue.                    | t to install and uncheck the com | ponents you don't want to                                                         |  |  |
| Or, select the optional<br>components you wish to<br>install:                    | Normal                           | Description<br>Position your mouse<br>over a component to<br>see its description, |  |  |
| Space required: 9.0MB                                                            |                                  |                                                                                   |  |  |
| Nullsoft Install System v2.22 ——                                                 | < Back                           | Next > Cancel                                                                     |  |  |

如上图所示,默认选择安装组件Normal,也可以选择ALL安装所有组件,直接单击 Next。

#### **图 3-22** 选择安装路径

| 💐 Apache Tomcat Setup                                                                                                    |                        |
|----------------------------------------------------------------------------------------------------|------------------------|
| Choose Install Location<br>Choose the folder in which to install Apache Tomcat.                                                        | *                      |
| Setup will install Apache Tomcat in the following folder. To install in a<br>Browse and select another folder. Click Next to continue. | different folder, dick |
| Destination Folder                                                                                                    | Browse                 |
| Space required: 9.0MB<br>Space available: 41.3GB                                                                                       |                        |
| Nullsoft Install System v2.22                                                                                                    | lext > Cancel          |

设定Tomcat安装目录,以下以安装到默认路径为例。

### ▲ 注意

为后期资源导入导出方便,建议Tomcat的安装目录可以直接在盘符下面,如D:\ Tomcat 6.0。

#### 图 3-23 配置端口号和管理员密码

| Apache Tomcat Setup: Configuration C         | ptions |        | X      |
|----------------------------------------------|--------|--------|--------|
| Configuration<br>Tomcat basic configuration. |        |        |        |
| HTTP/1.1 Connector Port                      | 8080   |        |        |
| Administrator Login                          |        |        |        |
| User Name                                    | admin  |        |        |
| Password                                     |        |        |        |
|                                              |        |        |        |
|                                              |        |        |        |
| Nullsoft Install System v2.22                | < Back | Next > | Cancel |

单击Next,设定管理员密码及端口号,如上图所示。以端口号为8080为例配置服务器,端口号是在后期登录时使用的,需要在部署完成后公布给登录者。

单击Next,按系统默认提示,如下图所示,系统自动找到JRE的安装目录,单击 Install。

#### 图 3-24 JRE 安装路径选择

| 💐 Apache Tomcat Setup: Java Virtual Machine path selectio          | on C           |
|--------------------------------------------------------------------|----------------|
| Java Virtual Machine<br>Java Virtual Machine path selection.       | -              |
| Please select the path of a J2SE 5.0 JRE installed on your system: |                |
|                                                                    |                |
| C:\Program Files (x86)\Java\ire 1.6.0_04                           |                |
|                                                                    |                |
|                                                                    |                |
| Nullsort Install System V2.22                                      | Install Cancel |

#### 图 3-25 安装进度

| 💐 Apache Tomcat Setup                                             |               |
|-------------------------------------------------------------------|---------------|
| Installing<br>Please wait while Apache Tomcat is being installed. | *             |
| Extract: aio.html                                                 |               |
| Show details                                                      |               |
|                                                                   |               |
|                                                                   |               |
| Nullsoft Install System v2.22                                     |               |
| < Back                                                            | Next > Cancel |

出现如上图的界面,等待安装完毕。

图 3-26 完成 Tomcat 安装

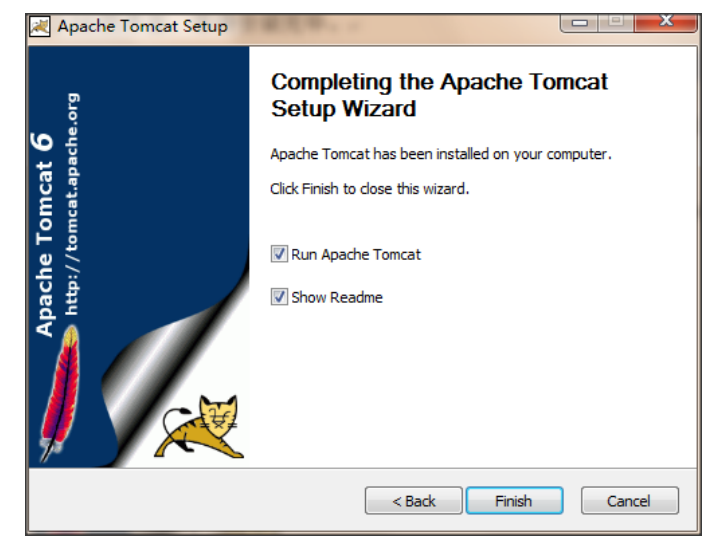

如上图所示,中间有两个复选框,第一个立即开启tomcat服务,第二个显示内容,暂时不需要开启Tomcat,可以去掉这两项。单击Finish完成Tomcat的安装。

# 3.3.4 完成 JustDesign 的安装

进入JustDesign的安装界面,如下图所示。

#### 图 3-27 安装 JustDesign

| ietupJustDesign                       |
|---------------------------------------|
| <b>可以安装该程序了</b><br>向导已就绪,可以开始安装了。     |
| 单击"安装"以开始安装。                          |
| 如果要检查或更改任何安装设置,请单击"上一步"。单击"取消"退出安装向导。 |
|                                       |
| く上一步 (B) 安装 取消                        |

#### 图 3-28 安装 JustDesign 完成

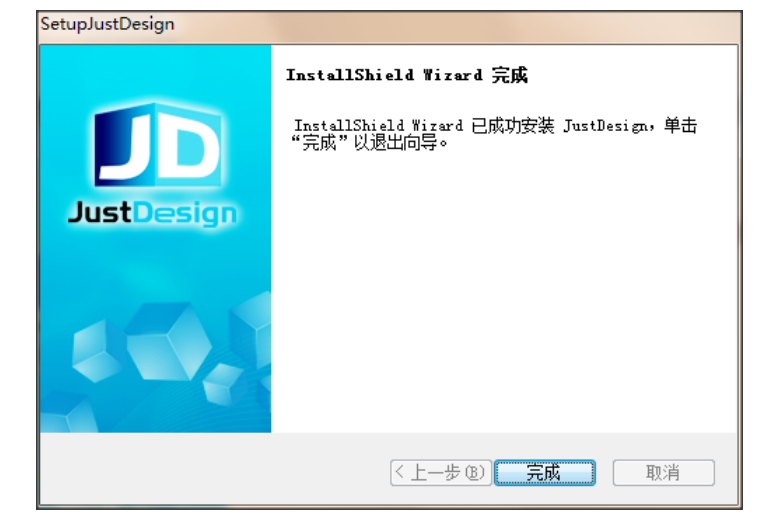

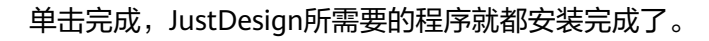

# 3.4 服务器配置

### 3.4.1 进行数据库的设置或连接

程序安装完成之后,桌面上将会出现1个JustDesign Client客户端登录图标。打开开始 →所有程序→JustDesign Development Platform→单击其中的"JustDesign ServerConfig"图标,进行系统数据库的设置,如下图所示。 **图 3-29** 系统配置 1

| ▲ 系统配置                           |        |
|----------------------------------|--------|
| JustDesign                       |        |
|                                  |        |
|                                  |        |
| 访问站点名称(xxx) jd                   |        |
| http://www.anyadd.com.cn:8080/jd |        |
| 数据库设置 最高权限设置                     | 清除注册信息 |
| 合作伙伴系统库 SUNSYSTEM                | 安装     |
|                                  |        |

访问站点名称(XXX):系统配置应用程序时默认建立的主目录,默认为jd,这个是客户 端登录时访问服务器输入地址和端口之后还要输入的名称,如 http:// www.127.0.0.1:8080/jd

清除注册信息:一般新的电脑安装时不用,只有在已经通过注册成为JD的用户,安装 过JD的电脑再重装时或更换成另外的电脑时,如果还用同一注册号,在原来的电脑上 单击此按钮清除注册信息。

| ▲ 系统配置                    |               |      |     |
|---------------------------|---------------|------|-----|
| JustDesign                |               |      |     |
|                           |               |      |     |
|                           |               |      |     |
| 访问站点名称 <mark>(xxx)</mark> | jd            |      |     |
| http://www.anyadd.c       | om.cn:8080/jd |      |     |
| 数据库设置                     | 最高权限设置        | 清除注册 | 册信息 |
| 合作伙伴系统库                   | SUNSYSTEM -   | 安装   |     |
|                           |               |      |     |

#### **图 3-30** 系统配置 2

单击数据库设置按键,弹出数据库配置窗口,如图3-1-3所示:

#### **图 3-31** 系统窗口

| 🛓 系统窗口 |                     |
|--------|---------------------|
| 地址[端口] | 127. 0. 0. 1 : 1433 |
| 数据库    |                     |
| 连接名称   | JUST                |
| 操作员    | sa                  |
| 密码     |                     |
| 重输密码   |                     |
|        |                     |
|        | 确定 取消 创建 连接         |

#### 各行表示的意义如下:

地址[:端口]:数据库服务器的IP地址及连接端口,默认地址为本机数据库。缺省端口 号为1433;对于SQL Server2005或SQL Server 2008需要将端口号设为固定,否则连 不上数据库。

数据库:是用于设定帐套要连接的数据库名,如果是新建的帐套,则可输入要创建的 数据库名,名称设置规则同数据库,名称必须以字母为开头;如果连接的是现有的数 据库名,则输入现有数据库服务器中已有的数据库名。

连接名称:定义在数据库交互中显示的连接数据库服务器的标识名,用于程序识别, 默认为JUST,用户也可以自己设置。

操作员:所连接的数据库用户的用户名,一般使用sa。

密码和重输密码:所连接的数据库用户的密码,即sa的登录密码。

图 3-32 系统窗口输入内容

| 실 系统窗口 |                   |  |  |  |
|--------|-------------------|--|--|--|
| 地址[端口] | 127. 0. 0. 1:1433 |  |  |  |
| 数据库    | DB_JDTEST         |  |  |  |
| 连接名称   | JUST              |  |  |  |
| 操作员    | sa                |  |  |  |
| 密码     | *                 |  |  |  |
| 重输密码   | *                 |  |  |  |
|        |                   |  |  |  |
|        | 确定 取消 创建 连接       |  |  |  |

上述内容输入完后,如果连接的是新的数据库,则可单击"创建",建立新的数据 库;如果是现有的数据库,则可单击"连接"进行测试。新版本会弹出选择数据库插 件选择。如下:

图 3-33 数据库插件选择

| <u>s</u> 3                              |                 | 23 |
|-----------------------------------------|-----------------|----|
| +++++++++++++++++++++++++++++++++++++++ | ▲ 系统窗口          |    |
| *6*1                                    | MYSQL           |    |
| 数据                                      | ORACLE9         |    |
| 连接                                      | ORACLE9_10_J4   |    |
|                                         | SQL2000_2012_J4 |    |
| 操作                                      | SQL2000_J2      |    |
| 密码                                      | SYBASE9         |    |
|                                         | ODB9            |    |
| 重输                                      |                 |    |
|                                         |                 |    |
|                                         | 确定 删除 关闭        |    |
|                                         |                 |    |

根据使用的数据库来选择插件。

ORACLE9是ORACLE9及以前的使用的,ORACLE9\_10\_J4是ORACLE 10g 及以后的版本使用。

SQL2000\_2012\_J4是jre 1.5版本以后使用的,不包含1.5版本,而SQL2000\_J2是jre 1.5版本(含1.5版本)以前使用的。

选择SQL2000\_2012\_J4,选完单击"确定",弹出操作成功提示,再单击"确定"完成数据库的设置。

图 3-34 完成数据库的设置

| 乍成功 |
|-----|
| 角定  |
| ,   |

### 3.4.2 最高权限的设置

如下图,单击"最高权限设置"旁边的按键,进行管理员最高权限的设置。

#### **图 3-35** 系统配置

| ▲ 系统配置                           |
|----------------------------------|
| JustDesign                       |
|                                  |
|                                  |
|                                  |
| 访问站点名称(xxx) jd                   |
| http://www.anyadd.com.cn:8080/jd |
| 数据库设置 最高权限设置 清除注册信息              |
| 合作伙伴系统库 SUNSYSTEM J 安装           |
|                                  |

#### 图 3-36 管理员及密码设置

| 실 系统配置                           |        |       |  |  | 23 |
|----------------------------------|--------|-------|--|--|----|
| JustDes                          | ign    |       |  |  |    |
| ſ                                | 🛓 系统窗口 | ×     |  |  |    |
|                                  | admin  | admin |  |  |    |
|                                  | 密码     | ****  |  |  |    |
|                                  | 重输密码   | ****  |  |  |    |
| 访问站点名                            |        | 确定 取消 |  |  |    |
| http://www.anyaaa.com.comeccorya |        |       |  |  |    |
| 数据库设置 最高权限设置 清除注册信息              |        |       |  |  |    |
| 合作伙伴系统库 SUNSYSTEM ▼ 安装           |        |       |  |  |    |
|                                  | ,      |       |  |  |    |

系统默认的初始超级管理员为admin,密码为system。

自行输入自己设定的管理员名称和密码,单击确定完成设置。

# 3.4.3 设定合作伙伴的系统库

设置要连接的合作伙伴的系统库,系统预设有SUNSYSTEM和TBRSYSTEM。系统默认 选择SUNSYSTEM。

#### 图 3-37 设定将要连接的合作伙伴的系统库

| ▲ 系统配置                   |                     |        | - O X |
|--------------------------|---------------------|--------|-------|
| JustDesign               |                     |        |       |
|                          |                     |        |       |
| 访问站点名称(xxx) Jd           |                     |        |       |
| http://www.anyadd.com.cr | n:8080/jd           |        |       |
| 数据库设置 🔜 最高 <sup>7</sup>  | 权限设置                | . 清除注册 | 信息    |
| 合作伙伴系统库 SUNS             | YSTEM 🚽             | 安装     |       |
| SUNS<br>TBRS<br>OTHE     | YSTEM<br>YSTEM<br>R |        |       |

点对应的参照项,即合作伙伴的系统库旁边的按钮,调出如下窗口:

图 3-38 合作伙伴系统库的参照项

| 🏄 系统窗口 | ×              |
|--------|----------------|
| 地址[端口] | 127.0.0.1:1433 |
| 数据库    | SUNSYSTEM      |
| 连接名称   | JUST           |
| 操作员    | sa             |
| 密码     | *              |
| 重输密码   | *              |
|        |                |
|        | 确定 取消 创建 连接    |

设定与SUNLIKE连接的系统库,选择已有的SUNLIKE,单击连接判断成功与否,最后 点确定返回。这里的设置信息可以参照数据库设置。

# 3.4.4 服务器部署项目

基础设置好之后单击"安装"按钮,将设置好的内容部署到Tomcat服务器上。

图 3-39 数据库与 JustDesign 进行连接

| ▲ 系统配置              |              |    |      |    | x |
|---------------------|--------------|----|------|----|---|
| JustDesign          |              |    |      |    |   |
|                     |              |    |      |    |   |
|                     |              |    |      |    |   |
| 访问站点名称(xxx)         | jd           |    |      |    |   |
| http://www.anyadd.c | om.cn:8080/j | jd |      |    |   |
| 数据库设置               | 最高权限设置       | Ĩ  | 青除注册 | 信息 |   |
| 合作伙伴系统库 5           | SUNSYSTEM    | 1  | 安装   |    |   |
|                     |              |    |      |    |   |

单击 "安装"之后会在最下面的一栏显示部署内容,如下图所示:

**图 3-40** 部署内容

|                                    | x |
|------------------------------------|---|
| JustDesign                         |   |
|                                    |   |
|                                    |   |
| 访问站点名称(xxx) jd                     |   |
| http://www.anyadd.com.cn:8080/jd   |   |
| 数据库设置 最高权限设置 清除注册信息                |   |
| 合作伙伴系统库 SUNSYSTEM ▼ 安装             |   |
| inetbas/cli/cawt/ITBPLitener.class |   |

在部署过程中会再次弹出数据库插件选项,选择和之前相同的选项,单击确定。

#### **图 3-41** 插件选择

| 실 系统配置     |                                                                                       |  |
|------------|---------------------------------------------------------------------------------------|--|
| Just       | <ul> <li>系统窗口</li> </ul>                                                              |  |
| 访问站占       | MYSQL<br>ORACLE9<br>ORACLE9_10_J4<br>SQL2000_2012_J4<br>SQL2000_J2<br>SYBASE9<br>UDB9 |  |
| http://www |                                                                                       |  |
| 数据库设       | 确定 删除 关闭 ,                                                                            |  |
| 合作伙伴系      | 统库 SUNSYSTEM J                                                                        |  |
| GBKBIG5.   | dll                                                                                   |  |

安装完之后会弹出确定框,单击确定完成服务器部署。

| 🍝 系統配置        | A/91世景市第十九月         |        |
|---------------|---------------------|--------|
| JustDesi      | gn                  |        |
|               |                     |        |
| ſ             | ▲ 系统窗口              | ×      |
|               | 安装结束                |        |
| 访问站点名         | 确定                  |        |
| http://www.ar | yadd.com.cn:8080/jd |        |
| 数据库设置         | 最高权限设置              | 清除注册信息 |
| 合作伙伴系统        | 充库 SUNSYSTEM ▼      | 安装     |
| sys_resmk.tx  | t                   |        |

图 3-42 完成数据库与 JustDesign 进行连接的安装

# 3.4.5 重启 Tomcat 服务

修改了帐套配置信息后,必须要重启Tomcat服务,新的配置信息才能生效。 单击系统托盘已启动的Tomcat图标,出现如图1、图2的界面,单击start启动服务。 如果之前已经是运行状态,先点stop停止,再点start启动才能生效。

#### 图 3-43 Tomcat 服务停止状态

| 🏷 Apache Tomca                 | t Properties                                         |
|--------------------------------|------------------------------------------------------|
| General Log On                 | Logging   Java   Startup   Shutdown                  |
| Service Name:<br>Display name: | Tomcat6<br>Apache Tomcat                             |
| Description:                   | Apache Tomcat 6.0.13 Server - http://tomcat.apache.o |
| Path to executab               |                                                      |
| D:\Tomcat 6.0                  | bin\tomcat6.exe" //RS//Tomcat6                       |
| Startup type:                  | Automatic                                            |
|                                |                                                      |
| Service Status:                | Stopped                                              |
| Start                          | Stop Pause Restart                                   |
|                                | <b>确定 取消</b> 应用 (A)                                  |

#### 图 3-44 Tomcat 服务启动状态

| 🏷 Apache Tomca   | at Properties                                        |
|------------------|------------------------------------------------------|
| General Log On   | Logging   Java   Startup   Shutdown                  |
| Service Name:    | Tomcat6                                              |
| Display name:    | Apache Tomcat                                        |
| Description:     | Apache Tomcat 6.0.13 Server - http://tomcat.apache.o |
| Path to executab | le:                                                  |
| "D:\Tomcat 6.0   | \bin\tomcat6.exe" //RS//Tomcat6                      |
| Startup type:    | Automatic                                            |
|                  |                                                      |
| Service Status:  | Started                                              |
| Start            | Stop Pause Restart                                   |
|                  | 确定         取消         应用 (A)                         |

# 3.5 客户端登录

# 3.5.1 登录 JustDesign 系统

1. 普通的JustDesign用户单击桌面上的 "JustDesign Client"图标,弹出如下图所示的URL输入窗口。

#### 图 3-45 登录 JustDesign

| ▲ 登入                                      | 3 |
|-------------------------------------------|---|
| example(http://www.anyadd.com.cn:9090/jd) |   |
| URL                                       |   |
|                                           |   |

在上述窗口中输入要登录的服务器地址,如果本机即是服务器,又当客户端使用,则可以使用http://localhost:8080/jd或http://127.0.0.1:8080/jd进行登录。如果需要登录到远程的服务器,请向相关人员询问具体的地址、端口号、目录名及用户和密码。

#### 图 3-46 登录 JustDesign 的地址、端口和主目录

| ▲ 登入                                      |
|-------------------------------------------|
| example(http://www.anyadd.com.cn:9090/jd) |
| URL http://127.0.0.1:8080/jd              |
| 确定 取消 属性 网速                               |

如上图所示,8080是你配置Tomcat时的端口,jd为系统配置应用程序时默认建立的主目录。

 单击确定后,等待系统加载服务端信息到客户端,再次单击"JustDesign Client" 图标,在URL地址显示界面单击确定或等待12秒自动进入登录界面。如图3、图4 所示。

#### **图 3-47** 完成系统连接

| ▲ 登入                                      | ×  |
|-------------------------------------------|----|
| example(http://www.anyadd.com.cn:9090/jd) |    |
| URL http://127.0.0.1:8080/jd/             | 11 |
| 确定 取消 属性 网速                               |    |

#### **图 3-48** 系统登录界面

| http://127.0.0.1:8 | 3080/jd/                  |                 |
|--------------------|---------------------------|-----------------|
| 用户                 | 密码       登入       及时特软件科技 | <<<<br>(北京)有限公司 |

3. 输入在最高权限设置时,设定的管理员用户名和密码。如果在之前没有进行最高权限的设置,则系统默认初始的管理员即为admin,密码为system。

#### **图 3-49** 输入账号、密码

| i http          | In http://127.0.0.1:8080/jd/ |       |    |    | ×    |   |   |
|-----------------|------------------------------|-------|----|----|------|---|---|
|                 | 用户                           | admin |    | 密码 | **** |   | 1 |
|                 |                              | ž     | ¥入 |    | <<   | < |   |
| 及时特软件科技(北京)有限公司 |                              |       |    |    |      |   |   |

4. 单击登录,进入系统主界面。至此,JustDesign平台安装成功!

#### **图 3-50** 登录主界面

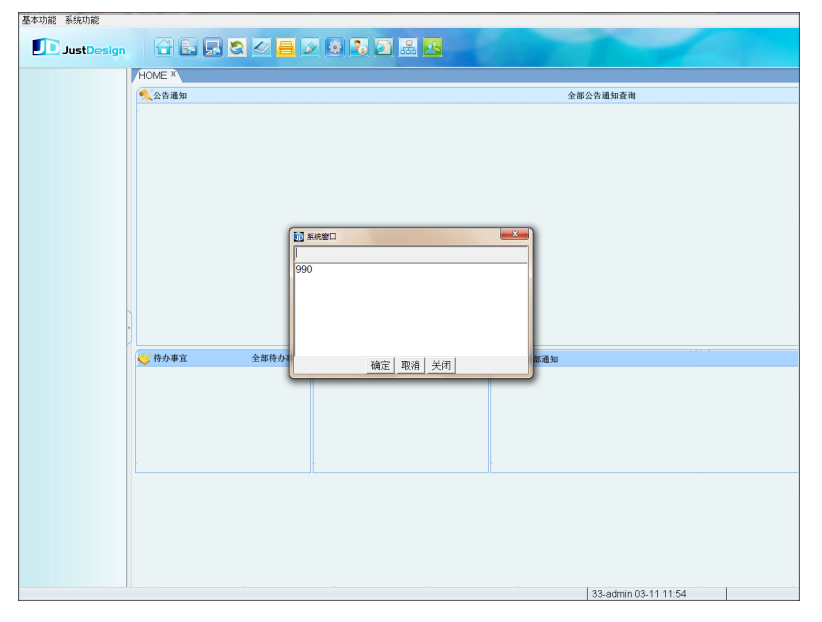

# 3.5.2 JustDesign 系统注册

新安装的机子默认有3个月的试用期,3个月之后系统自动锁上,购买了使用版权的账 号可以在系统中注册继续使用。系统中的注册入口,单击服务器管理,如下图:

#### **图 3-51** 服务器管理

🛃 🔜 🕗 昌 🖉 😣 💽 🔜 💌 JustDesign 

弹出服务器操作界面,

#### **图 3-52** 注册入口

| 清空自增区 | 清空删除单号 | 无效数据 |
|-------|--------|------|
| 解锁    | 初始化    | 注册   |
| 在线用户  | 版本号    | 资源升级 |
| 脚本    | 导入.导出  | 帮助   |
| 关闭连接  |        |      |
|       |        |      |
|       |        |      |
|       |        |      |

单击注册,弹出小窗口再单击确定,进入注册的系统窗口,

#### 图 3-53 确认是否进入注册

| 1 系统窗口 |      | × |
|--------|------|---|
|        | 注册   |   |
|        | 确定取消 |   |

#### **图 3-54** 注册系统窗口

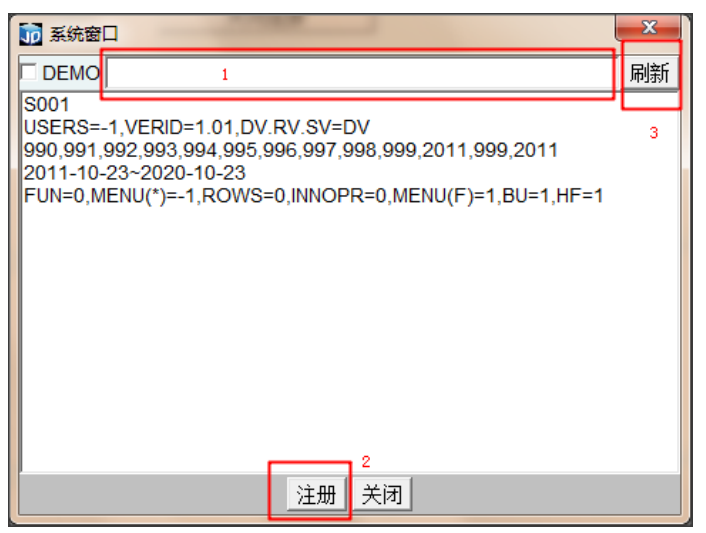

在框1中输入购买的注册号,单击2的"注册"按钮,再单击3的"刷新"按钮,注册成 功后在中间的框中第一行会显示注册用户名,如上图的"S001",以及下面显示的各 项注册信息。注册结束重新启动客户端,会在页面的左上角标题处显示用户名,如下 图所示:

#### **图 3-55** 注册成功

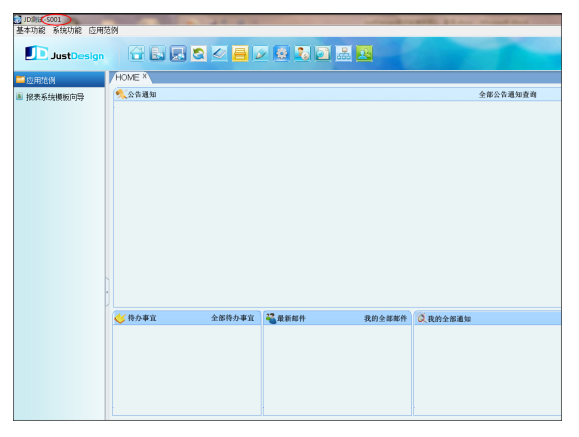

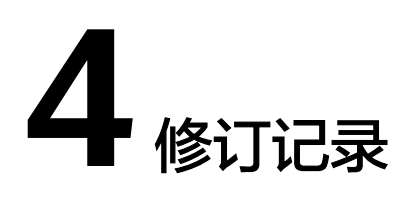

表 4-1 修订记录

| 发布日期       | 修订记录          |
|------------|---------------|
| 2024-04-17 | 规范词、敏感词专项整改处理 |
| 2023-10-27 | 第一次正式发布。      |